## Office 365 Email Account Verification Setup

When logging into your email through the internet or when attempting to reset your password, you **MAY** receive the following message below. You will be prompted to enter information before accessing your email account and the self-service password reset option.

1. To enable self-service password reset, click Next.

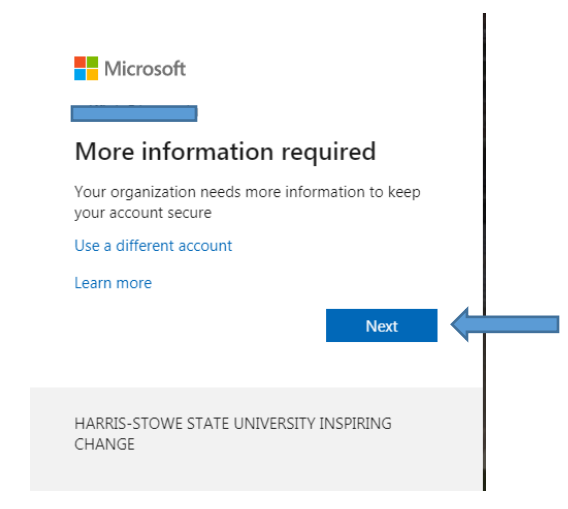

2. On the next screen you will need to setup at least one authenication option (Phone, or Email) and click Set it up now. Note: the session is timed and set to expire within 15 minutes.

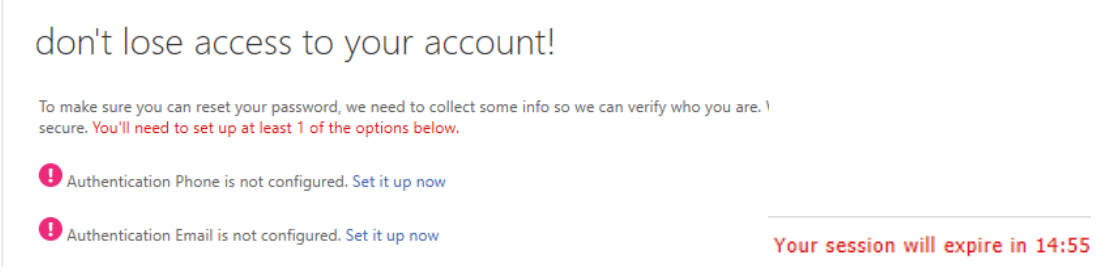

## **Verification by Phone Option**

Select the country or region- United States, enter your 10-digit phone number (mobile or office). Note: you will need immediate access to your phone to validate. Click text me or call me.

|   | Microsoft                                             |
|---|-------------------------------------------------------|
| ( | don't lose access to your account!                    |
|   | Please verify your authentication phone number below. |
|   | Authentication phone                                  |
|   | Select your country or region                         |
|   | Enter your authentication phone number                |
|   |                                                       |

3. Enter the code you received by text. If you selected call me, follow the prompts when the call is received and system will automatically verify your account.

| Microsoft                |                         |                 |            |
|--------------------------|-------------------------|-----------------|------------|
| don't lose a             | access to y             | our ac          | count!     |
| Please verify your authe | ntication phone num     | ber below.      |            |
| Authentication phone     |                         |                 |            |
| United States (+1)       |                         | $\sim$          |            |
|                          |                         |                 |            |
| text me                  | call me                 |                 |            |
| We've sent a text messa  | ge containing a verific | ation code to y | our phone. |
|                          |                         |                 | verify     |

4. Once you have completed one of the options, click finish to be directed to your email account.

|   | Microsoft                                                                                                    |
|---|----------------------------------------------------------------------------------------------------|
|   |                                                                                                    |
|   | don't lose access to your account!                                                                                       |
|   | Thanks! We'll use the info below to recover your account if you forget your password. Click "finish" to close this page. |
|   | Authentication Phone is set to hange                                                                                     |
|   | Authentication Email is set to lesliet96@gmail.com. Change                                                               |
| 5 | finish                                                                                                    |

## Verification by email option

1. To setup authentication with Email, click set it up now.

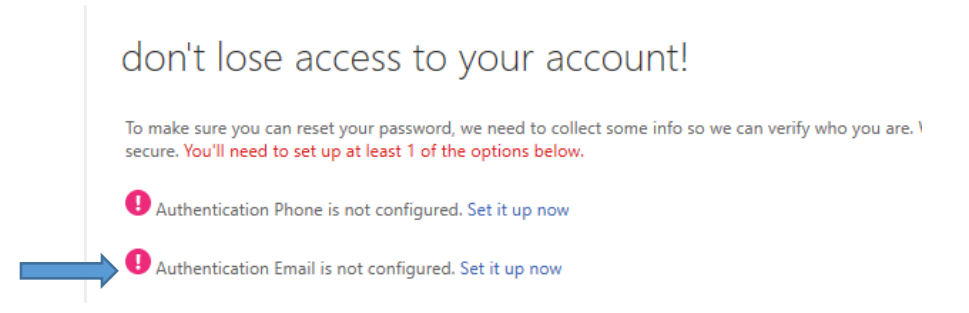

2. Enter an email address that is not your primary work email and click email me.

| Microsoft                                                     |                   |                         |
|---------------------------------------------------------------|-------------------|-------------------------|
| don't lose access to your ac                                  | count!            |                         |
| Please verify your authentication email address below. Don't  | t use your primar | y work or school email. |
| Authentication Email                                          |                   |                         |
|                                                               |                   |                         |
| email me                                                      |                   |                         |
| We've sent an email message containing a verification code to | o your inbox.     |                         |
|                                                               |                   |                         |
|                                                               | verify            | try again               |

- 3. Enter the verification code received in your email inbox from Microsoft, and click verify.
- 4. Once you have verified the email the authentication process is complete.

| - | Microsoft                                                                                                    |
|---|----------------------------------------------------------------------------------------------------|
|   | don't lose access to your account!                                                                                       |
|   | Thanks! We'll use the info below to recover your account if you forget your password. Click "finish" to close this page. |
|   | Authentication Phone is set to <b>Lange</b> . Change                                                                     |
|   | Authentication Email is set to Change                                                                                    |
|   | finish cancel                                                                                                    |

5. Click Finish to access your email account.